JBR JAPAN BEST RESCUE SYSTEM

~企業請け案件専用~

新システム操作マニュアル

-ログイン~ホーム画面-

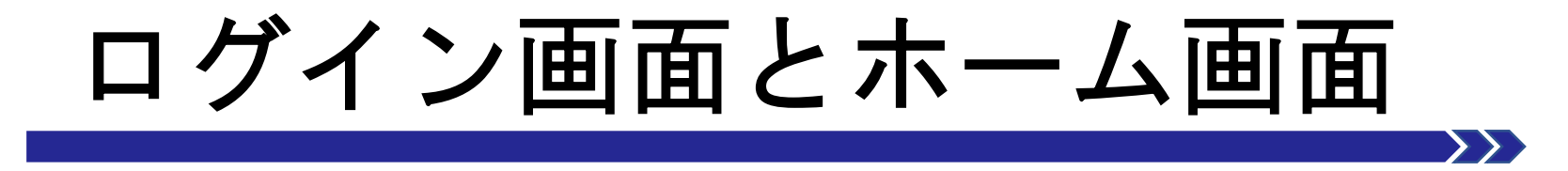

• ログイン画面と機能について

•ホーム画面と機能について

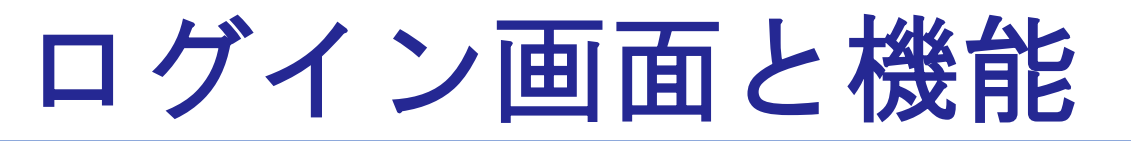

## URLからログイン画面を開きます。 ご自身のログインIDとパスワードを入力し 【ログイン】を押してください。 ホーム画面へ移動します。

<u>小</u>パスワードを入力を3回間違えてしまうと アカウントロックがかかりますのでご注意ください。

### JBRモバイルシステム

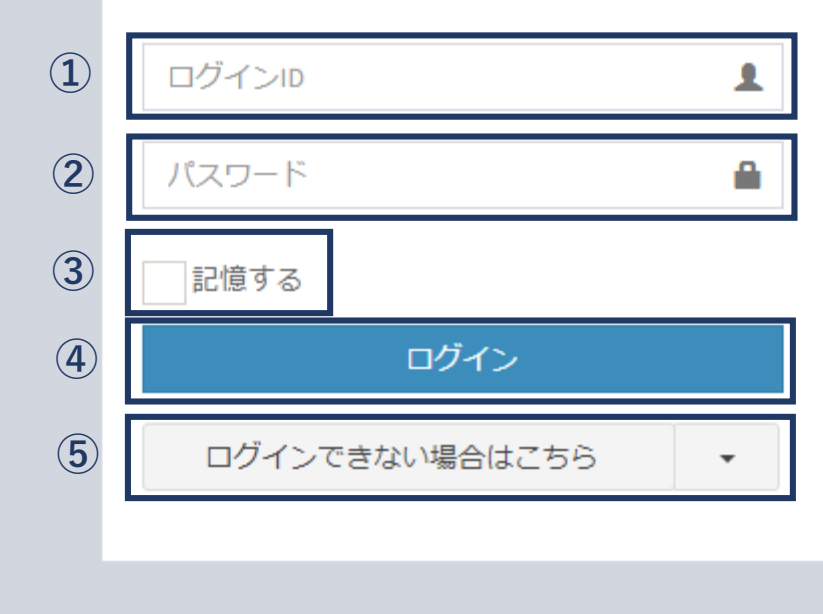

# ホーム画面と機能

**ホーム画面** ログインすると【ホーム画面】 が表示されます。

| JBRモバイル          | ≡                   |                               |       |                               |                | ۵ | JBR      | - |
|------------------|---------------------|-------------------------------|-------|-------------------------------|----------------|---|----------|---|
| <b>в</b> ホーム     | 未回答作業打診一覧           |                               |       |                               |                |   | 一覧へ(6件)  |   |
| 2 作業打診           | 受付ID                | 受付区分                          | 住所    | 作業打診日時                        |                |   | 領域       |   |
| 」作業中             | 14787473            | 水                             | 新宿区四谷 | 05/28(日) 18:56 (16日20時間       | B36分経過)        |   | 第4営業部    |   |
| 『お知らせ            | 14787165            | 水                             | 高知市葛島 | 05/23(火) 12:33 (22日02時間       | 引59分経過)        |   | 第1営業部    |   |
| <b>ネ</b> スケジュール  | 14787086            | 鏠                             | 高知市葛島 | 05/16(火) 18:40 (28日20時間52分経過) |                |   | 第1営業部    |   |
|                  | 14787048            | 鍵                             | 高知市葛島 | 05/12(金) 14:26 (33日01時間       | 間06分経過)        |   | 第1営業部    |   |
| 14787009 水 高知市葛島 |                     | 05/10(水) 12:39 (35日02時間52分経過) |       |                               | 第1営業部          |   |          |   |
|                  | 作業一覧                |                               |       |                               |                |   | 一覧へ(82件) |   |
|                  | 受付ID                | 受付状態                          | 受付区分  | 住所                            | 作業予定日          |   | 領域       |   |
|                  | 14779891            | 作業開始                          | 水     | 名古屋市中区錦                       | 04/13(水) 10:48 |   | 第1営業部    |   |
|                  | 14779885            | 作業依頼受注済                       | 水     | 名古屋市中区錦                       | 04/13(水) 10:50 |   | 第1営業部    |   |
|                  | 14779886            | 完了                            | 水     | 名古屋市中区錦                       | 04/13(水) 10:50 |   | 第1営業部    |   |
|                  | 14779887            | 作業依頼受注済                       | 水     | 名古屋市中区錦                       | 04/13(水) 10:50 |   | 第1営業部    |   |
|                  | 14779882            | 完了                            | 水     | 名古屋市中区錦                       | 04/13(水) 10:52 |   | 第1営業部    |   |
|                  | お知らせ一覧<br>お知らせはありませ | <b>せん</b> 。                   |       |                               |                |   | 一覧へ(0件)  |   |

## 左側メニュー画面

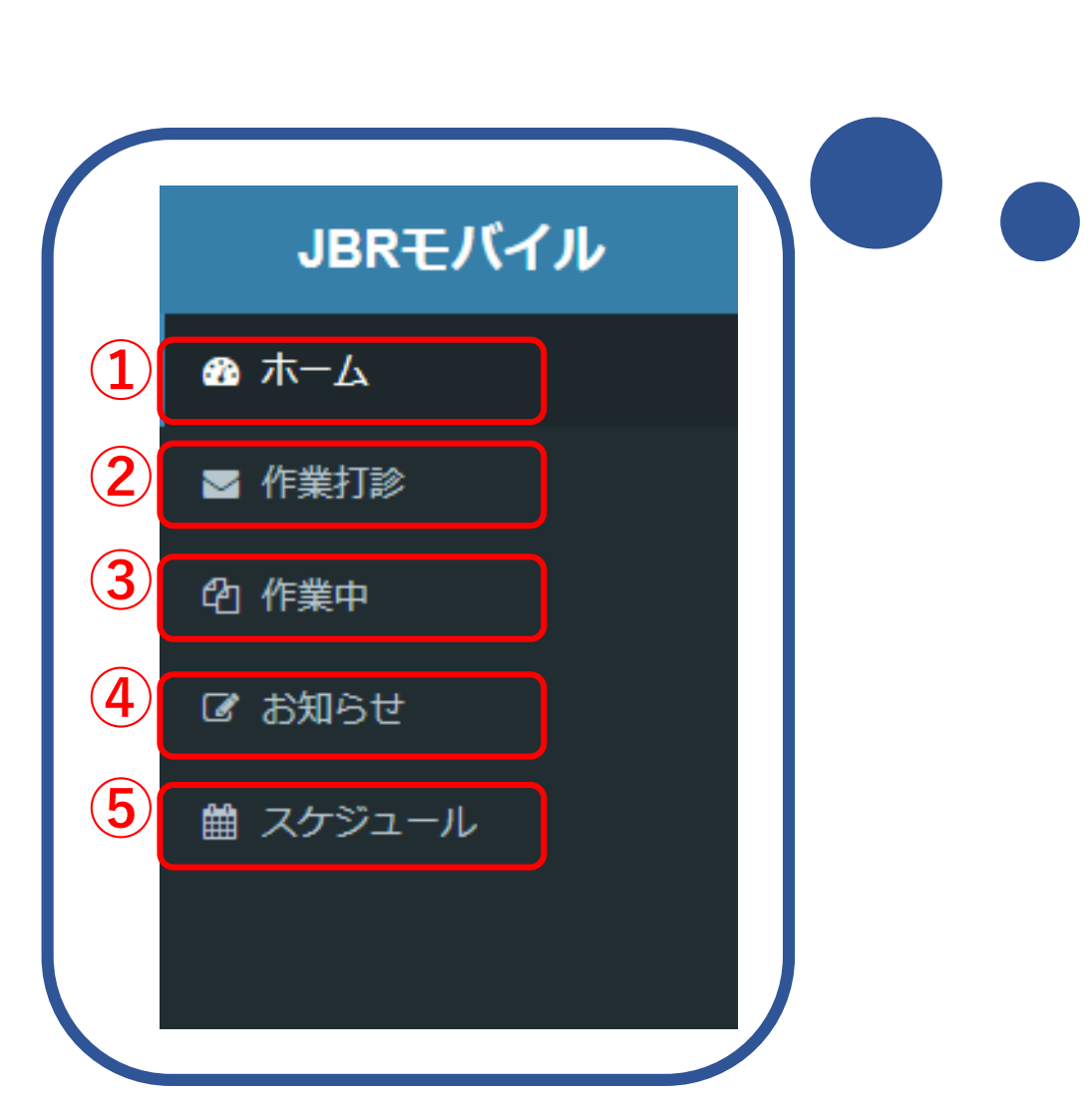

| JBRモバイル | ≡         |         |                                     |                               |                 | ۵ | JBR        |
|---------|-----------|---------|-------------------------------------|-------------------------------|-----------------|---|------------|
| ) ホーム   | 未回答作業打評   |         | 一覧へ(6件)                             |                               |                 |   |            |
| 1 作業打診  | 受付ID      | 受付区分    | 住所                                  | 作業打診日時                        |                 |   | 領域         |
| 」作業中    | 14787473  | 水       | 新宿区四谷                               | 05/28(日) 18:56 (16日20時        | 間36分経過)         |   | 第4営業部      |
| お知らせ    | 14787165  | 水高知市葛島  |                                     | 05/23(火) 12:33 (22日02時間59分経過) |                 |   | 第1営業部      |
| スケジュール  | 14787086  | 鍵 高知市葛島 |                                     | 05/16(火) 18:40 (28日20時間52分経過) |                 | : | 第1営業部      |
|         | 14787048  | 鎹建      | 高知市葛島 05/12(金) 14:26 (33日01時間06分経過) |                               | 間06分経過)         |   | 第1営業部      |
|         | 14787009  | 水       | 高知市葛島                               | 05/10(水) 12:39 (35日02時間52分経過) |                 |   | 第1営業部      |
|         | 作業一覧      |         |                                     |                               |                 |   | 一覧へ (02/生) |
|         | 受付ID      | 受付状態    | 受付区分                                | 住所                            | 作業予定日           |   | 52° (0211) |
|         | 14779891  | 作業開始    | <u>ж</u>                            | 名古屋市中区錦                       | 04/13(7K) 10:48 | 1 | 第1営業部      |
|         | 14779885  | 作業依頼受注済 | 水                                   | 名古屋市中区錦                       | 04/13(7火) 10:50 | 1 | 第1営業部      |
|         | 14779886  | 完了      | 水                                   | 名古屋市中区錦                       | 04/13(水) 10:50  | 1 | 第1営業部      |
|         | 14779887  | 作業依頼受注済 | 水                                   | 名古屋市中区錦                       | 04/13(7火) 10:50 | 1 | 第1営業部      |
|         | 14779882  | 完了      | 水                                   | 名古屋市中区錦                       | 04/13(水) 10:52  | 1 | 第1営業部      |
|         |           |         |                                     |                               |                 | _ |            |
|         | お知らせ一覧    |         |                                     |                               |                 |   | 一覧へ(0件)    |
|         | お知らせはありませ | ±ん。     |                                     |                               |                 |   |            |
|         |           |         |                                     |                               |                 |   |            |

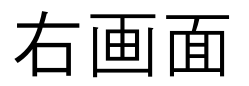

|              |                     |         |       |                               |                 | 6                                   |  |       |  |
|--------------|---------------------|---------|-------|-------------------------------|-----------------|-------------------------------------|--|-------|--|
| JBRモバイル      | ≡                   |         |       |                               |                 | ך JBR -                             |  |       |  |
| <b>8</b> 末一ム | 未回答作業打              | 診一覧     |       |                               |                 | 一覧へ(6件)                             |  |       |  |
| ☑ 作業打診       | 受付ID                | 受付区分    | 住所    | 作業打診日時                        |                 | 領域                                  |  |       |  |
| 內 作業中        | 14787473            | 水       | 新宿区四谷 | 05/28(日) 18:56 (16日20時間       | 間36分経過)         | 第4営業部                               |  |       |  |
| 8 お知らせ       | 14787165            | 水       | 高知市葛島 | 05/23(火) 12:33 (22日02時間59分経過) |                 | 高知市葛島 05/23(火) 12:33 (22日02時間59分経過) |  | 第1営業部 |  |
| ∄ スケジュール     | 14787086            | 鏠       | 高知市葛島 | 05/16(火) 18:40 (28日20時間52分経過) |                 | 第1営業部                               |  |       |  |
|              | 14787048            | 鍵       | 高知市葛島 | 05/12(金) 14:26 (33日01時間06分経過) |                 | 第1営業部                               |  |       |  |
|              | 14787009            | 水       | 高知市葛島 | 05/10(水) 12:39 (35日02時        | 間52分経過)         | 第1営業部                               |  |       |  |
|              | 8 作業一覧              |         |       |                               |                 | 一覧へ(82件)                            |  |       |  |
|              | 受付ID                | 受付状態    | 受付区分  | 住所                            | 作業予定日           | 領域                                  |  |       |  |
|              | 14779891            | 作業開始    | 水     | 名古屋市中区錦                       | 04/13(水) 10:48  | 第1営業部                               |  |       |  |
|              | 14779885            | 作業依頼受注済 | 水     | 名古屋市中区錦                       | 04/13(7火) 10:50 | 第1営業部                               |  |       |  |
|              | 14779886            | 完了      | 水     | 名古屋市中区錦                       | 04/13(水) 10:50  | 第1営業部                               |  |       |  |
|              | 14779887            | 作業依頼受注済 | 水     | 名古屋市中区錦                       | 04/13(水) 10:50  | 第1営業部                               |  |       |  |
|              | 14779882            | 完了      | 水     | 名古屋市中区錦                       | 04/13(水) 10:52  | 第1営業部                               |  |       |  |
|              | お知らせ一覧<br>お知らせはあります | せん。     |       |                               |                 | 一覧へ(0件)                             |  |       |  |
|              |                     |         |       |                               |                 |                                     |  |       |  |

## 作業一覧アイコン

#### 作業未確認

作業打診回答後、作業依頼された状態。モバイル側で 内容を未確認で【受注する】ボタン押下前。

#### 作業依頼受注済

作業依頼後、内容確認し【上記担当者で受注する】 ボタンを押した状態。

#### 現場キャンセル

サービス書作成画面より、【現場キャンセル処理】を 行った状態。

作業開始

完了

#### 【作業開始する】するボタンを押した状態

企業請けでサービス書登録まで終了し、作業完了報告待ち の状態

| JBRモバイル      |          |         |       |                               |                 | ۵ | JBR      |  |
|--------------|----------|---------|-------|-------------------------------|-----------------|---|----------|--|
| <b>B</b> 木一ム | 未回答作業打   | 「診一覧    |       |                               |                 |   | 一覧へ(6件)  |  |
| ◙ 作業打診       | 受付ID     | 受付区分    | 住所    | 作業打診日時                        |                 |   | 領域       |  |
| 2)作業中        | 14787473 | 水       | 新宿区四谷 | 05/28(日) 18:56 (16日20時        | 閣36分経過)         |   | 第4営業部    |  |
| ♂ お知らせ       | 14787165 | 水       | 高知市葛島 | 05/23(火) 12:33 (22日02時        | 間59分経過)         |   | 第1営業部    |  |
| 歯 スケジュール     | 14787086 | 鍵 高知市葛島 |       | 05/16(火) 18:40 (28日20時間52分経過) |                 |   | 第1営業部    |  |
|              | 14787048 | 鰎       | 高知市葛島 | 05/12(金) 14:26 (33日01時        | 間06分経過)         |   | 第1営業部    |  |
|              | 14787009 | 水       | 高知市葛島 | 05/10(水) 12:39 (35日02時        | 間52分経過)         |   | 第1営業部    |  |
|              | 作業一覧     |         | _     |                               |                 |   | 一覧へ(82件) |  |
|              | 受付ID     | 受付状態    | 受付区分  | 住所                            | 作業予定日           |   | 領域       |  |
|              | 14779891 | 作業開始    | 水     | 名古屋市中区錦                       | 04/13(水) 10:48  |   | 第1営業部    |  |
|              | 14779885 | 作業依賴受注済 | 水     | 名古屋市中区錦                       | 04/13(7火) 10:50 |   | 第1営業部    |  |
|              | 14779886 | 完了      | 水     | 名古屋市中区錦                       | 04/13(水) 10:50  |   | 第1営業部    |  |
|              | 14779887 | 作業依賴受注済 | 水     | 名古屋市中区錦                       | 04/13(水) 10:50  |   | 第1営業部    |  |
|              | 14779882 | 完了      | 水     | 名古屋市中区錦                       | 04/13(水) 10:52  |   | 第1営業部    |  |
|              |          |         |       |                               |                 |   |          |  |
|              |          |         |       |                               |                 |   |          |  |
|              |          |         |       |                               |                 |   |          |  |
|              |          |         |       |                               |                 |   |          |  |
|              |          |         |       |                               |                 |   |          |  |
|              |          |         |       |                               |                 |   |          |  |

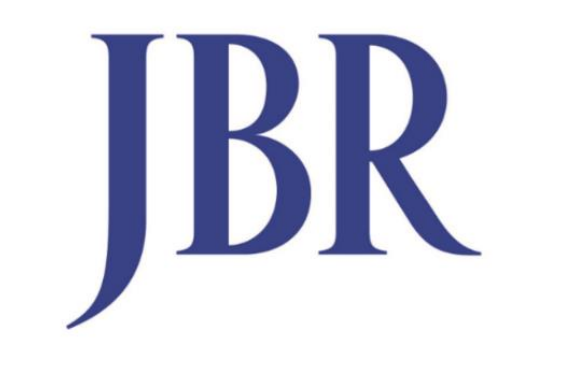

## JAPAN BEST RESCUE SYSTEM